## Approving and Managing EPAFs Using NOAAPSM

| TASK 1: Accessing Electronic Approval Summary [NOAAPSM] |                                             |  |
|---------------------------------------------------------|---------------------------------------------|--|
| STEP 1: Access NOAAPSM                                  |                                             |  |
| STEP 2: If acting as a proxy, in Proxy For;             |                                             |  |
| TYPE the person's User ID                               |                                             |  |
| STEP 3: SELECT a valid combination of                   | See Valid Transaction and Queue Status      |  |
| Transaction Status and Queue Status                     | Combinations                                |  |
| STEP 4: NEXT BLOCK                                      | View results Transaction Information Block  |  |
|                                                         | EPAF Transaction Statuses:                  |  |
|                                                         | Waiting [has errors or is incomplete]       |  |
|                                                         | Pending [needs approvals]                   |  |
|                                                         | Approved [has all approvals]                |  |
|                                                         | Complete [has been applied/ tables updated] |  |

| User Approval Levels | User Action Required                                    |
|----------------------|---------------------------------------------------------|
| Apply                | User updates tables after all approvals have been given |
| Approval             | User must take action on the EPAF                       |
|                      | (User may Approve or Return/Correction)                 |
| EVI                  | No action required                                      |
|                      | (User may Acknowledge)                                  |

| Queue Statuses     | Used By:                  | To Search For Transactions:                                                                             |
|--------------------|---------------------------|----------------------------------------------------------------------------------------------------|
| Acknowledge        | FYI Users                 | That they have acknowledged                                                                             |
| All                | Any User                  | In all of their queues                                                                                  |
| Applied            | Apply Users               | That they updated using apply                                                                           |
| Approved           | Approvers                 | They have approved                                                                                      |
| Disapproved        | Approvers                 | They have disapproved                                                                                   |
| FYI                | FYI Users                 | Which were routed to them for their information only                                                    |
| In The Queue       | Approvers                 | That will require their approval in the future once approvers before them have approved the transaction |
| More Information   | Approvers                 | Which they have identified as requiring further review before they approve them                         |
| None (Originator)  | Originators               | They have entered                                                                                       |
| None (SuperUser)   | SuperUsers                | Any                                                                                                    |
| Overridden         | SuperUsers and Approvers  | Which had the approvals overridden by a SuperUser                                                       |
| Pending            | Approvers                 | Which require their approval                                                                            |
| Removed From Queue | Approvers                 | That have been voided by the Originator or a                                                            |
|                    |                           | SuperUser or disapproved by an Approver.                                                                |
| Return/Correction  | Approvers                 | That they returned to the originator for correction                                                     |
| Void               | Originators or SuperUsers | They have voided                                                                                        |